## FIȘĂ DE LUCRU Meniul OPERAȚII - "ARTICOLE"

a. Introduceți în **Articole** următoarele date, respectând indicațiile din fișa de documentare. La toate articolele introduse, se selectează **Tipul:** diverse

| Nr.      | Data       | Nr.doc. | Cont  | Cont   | Suma | Explicație               |
|----------|------------|---------|-------|--------|------|--------------------------|
| operație |            |         | debit | credit |      |                          |
| 1.       | 01.10.2019 | 1       | 456   | 1011   | 5000 | majorare capital social  |
| 2.       | 05.10.2019 | 2       | %     | 456    | 5000 | depunere aporturi        |
|          |            |         | 2111  |        | 4800 | depunere aporturi        |
|          |            |         | 5311  |        | 200  | depunere aporturi        |
| 3.       | 05.10.2019 | 3       | 1011  | 1012   | 5000 | transformare capital     |
| 4.       | 10.10.2019 | 4       | 1012  | 456    | 2000 | diminuare capital social |
| 5.       | 15.10.2019 | 5       | 456   | 5121   | 2000 | restituire aport         |
| 6.       | 20.10.2019 | 6       | 1171  | 1012   | 1000 | majorare capital social  |

 b. După introducerea datelor, selectați butonul din dreapta jos, tipărire -> pdf -> salvare pe desktop -> copiere în fișa de lucru (aici)